# Sx250、Sx350、SG350X和Sx550X系列交換機 的Smartport最佳實踐

## 目標:

本文檔旨在解釋處理Sx250、Sx350、SG350X和Sx550X系列交換機上的Smartports時的一些最佳實踐。

## 適用裝置 |軟體版本

- Sx250系列 | 2.5.7(下載 最新版本)
- Sx350系列 | 2.5.7(下載**最新版本)**
- SG350X系列 | 2.5.7(下載最新版本)
- Sx550X系列 | 2.5.7(下載最新版本)

## 簡介

我們來討論Smartport功能以及它是否適合您!

如您所知,Smartports根據您連線的裝置型別將預配置的設定應用到交換機埠。Auto Smartport使交換機在檢測到裝置時自動將這些配置應用到介面。

Smartport具有印表機、台式機、訪客、伺服器、主機、IP監視器、IP電話、交換機、路由器和無線接入點的預設配置。

如果您不設定VLAN並且不確定要將什麼裝置放入埠,則Smartports非常有用。也就是說 ,如果您正在設定VLAN並且知道哪些裝置將進入埠,則您可能會遇到Smartport功能問 題,並且您可能希望全域性禁用<u>Smartport</u>。

在許多其他情況下,Smartport功能可以大大節省網路時間。但是,有時候,即使是在簡 單的網路中,它也會導致問題並使事情變得更加複雜。我們將整理一些選項,以便您能 夠在網路上最有效地配置Smartport功能。

對於很多人來說,這個功能預設是在交換器上啟用的。繼續閱讀以瞭解更多資訊。

## 如何知道是否已啟用Smartport功能

檢查韌體版本

如果您有韌體版本2.5.5.47及更低版本,則預設情況下會啟用Smartport功能。因此,除 非您更改此設定,否則它將啟用。

如果您有2.4.5.47(或更低版本)韌體版本,並且您升級到最新(2021年2月發佈)的 2.5.7版本(或更高版本),則預設設定將保持不變,同時啟用Smartport功能。 如果您購買的路由器韌體版本為2.5.7(或更高版本),則韌體預設會禁用Smartport功 能。進行此更改是因為某些客戶不一定想要使用Smartport功能,或者它導致連線問題 ,而客戶沒有意識到它已啟用。

如果您希望瞭解升級韌體的詳細步驟,請檢視交換機上的升級韌體。

手動檢查是否已啟用Smartport功能

如果您不確定是否已啟用該功能,可以檢查。

步驟1

導覽至Smartport > Properties。

|                    | Search                  |  |  |  |  |
|--------------------|-------------------------|--|--|--|--|
| ۲                  | Status and Statistics   |  |  |  |  |
| ۲                  | Administration          |  |  |  |  |
| ۲                  | Port Management         |  |  |  |  |
| •                  | Smartport 1             |  |  |  |  |
|                    | Properties 2            |  |  |  |  |
|                    | Smartport Type Settings |  |  |  |  |
| Interface Settings |                         |  |  |  |  |
| ۲                  | VLAN Management         |  |  |  |  |

步驟2

在此位置,您可以檢視Smartport設定,或者,如<u>果您選擇,</u>只需禁用該功能。

| Properties<br>Telephony OUI is currently disabled. Auto Smartport and Telephony OUI are mutually exclusive. |                                     |  |  |  |  |  |
|----------------------------------------------------------------------------------------------------|-------------------------------------|--|--|--|--|--|
| Administrative Auto Smartport:  Disable Enable Enable Enable by Auto Voice VLAN                             | Operational Auto Smartport: Enabled |  |  |  |  |  |
| Apply Cancel                                                                                                |                                     |  |  |  |  |  |
| 第3步(可選)                                                                                                    |                                     |  |  |  |  |  |

. .

如需更多選項,請將顯示模式從Basic變更為Advanced。位於螢幕的右上角。

| Language: | English | ~ | Display Mode: | Advanced ~ | Logout | About |
|-----------|---------|---|---------------|------------|--------|-------|
|           |         |   |               | Basic      |        |       |
|           |         |   |               | Advanced   |        |       |

第4步(可選)

做出最適合您網路的調整。按一下「Apply」。

| Properties<br>Telephony OUI is currently disabled. Auto Smartport and Telephony OUI are mutually exclusive. |                                                                                        |                             |         |  |  |  |
|----------------------------------------------------------------------------------------------------|----------------------------------------------------------------------------------------|-----------------------------|---------|--|--|--|
| Administrative Auto Smartport:                                                                              | <ul> <li>Disable</li> <li>Enable</li> <li>Enable by Auto Voice VI</li> </ul>           | Operational Auto Smartport: | Enabled |  |  |  |
| Auto Smartport Device Detection                                                                             | n Method: 📃 CDP                                                                        | Operational CDP Status:     | Enabled |  |  |  |
|                                                                                                    |                                                                                        | Operational LLDP Status:    | Enabled |  |  |  |
| Auto Smartport Device Detection                                                                             | n: Host<br>IP Phone<br>IP Phone + Desktop<br>Switch<br>Router<br>Wireless Access Point |                             |         |  |  |  |
| Apply Cancel                                                                                                |                                                                                        |                             |         |  |  |  |

#### 步驟5

要永久儲存配置,請按一下螢幕右上角的Save。

## 🚫 Save

# Smartport功能的選項

如果您不知道哪些裝置將連線到交換機,或者不知道網路拓撲(如網路中的裝置),則 Smartport可能是一個有效的選擇。為了提高Smartport的功效,您可以按單個埠啟用或 禁用,或者全域性啟用或禁用所有埠。

## 按埠配置

如果您不知道將連線哪些裝置,請確定裝置將連線到哪個埠並配置該埠。

#### 步驟1

登入交換器。

| ululu Switch                       | Application: Switch Management<br>Username:<br>Password:<br>Language: English<br>Log In Secure Browsing (HTTPS) |
|------------------------------------|----------------------------------------------------------------------------------------------------|
| © 2011-2017 Cisco Systems, Inc.    | All Rights Reserved.                                                                                            |
| Cisco, Cisco Systems, and the Ci   | co Systems logo are registered trademarks or trademarks of Cisco Systems, Inc. and/or its affiliates in the     |
| United States and certain other co | untries.                                                                                                    |

## 步驟2

進入Web使用者介面(UI)後,將顯示模式從基本更改為高級。位於螢幕的右上角。

| Language: | English | ~ | Display Mode: | Advanced ~ | Logout | About |
|-----------|---------|---|---------------|------------|--------|-------|
|           |         |   |               | Basic      |        |       |
|           |         |   |               | Advanced   |        |       |

#### 步驟3

選擇Smartport > Properties。

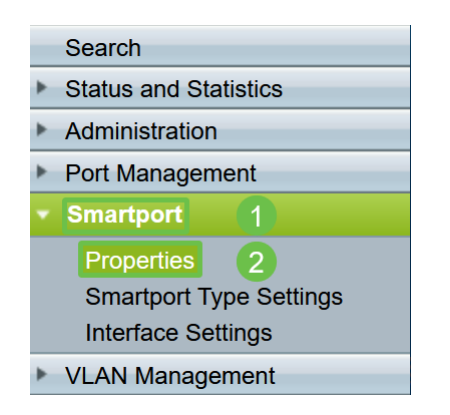

## 步驟4

選擇Administrative Auto Smartport旁邊的Disable,以全域性禁用交換機上的 Smartport。按一下「Apply」。

這將禁用所有介面上的Smartport,但不會影響手動VLAN配置。

| Properties                                                                                   |                                                                                                    |                             |          |  |  |  |  |  |
|----------------------------------------------------------------------------------------------|----------------------------------------------------------------------------------------------------|-----------------------------|----------|--|--|--|--|--|
| elephony OUI is currently disabled. Auto Smartport and Telephony OUI are mutually exclusive. |                                                                                                    |                             |          |  |  |  |  |  |
| Administrative Auto Smartport:                                                               | Disable     Disable     Enable     Enable by Auto Voice VLAN                                                                                  | Operational Auto Smartport: | Disabled |  |  |  |  |  |
| Auto Smartport Device Detection Method:                                                      | CDP                                                                                                    | Operational CDP Status:     | Enabled  |  |  |  |  |  |
|                                                                                              |                                                                                                    | Operational LLDP Status:    | Enabled  |  |  |  |  |  |
| Auto Smartport Device Detection:                                                             | <ul> <li>Host</li> <li>✓ IP Phone</li> <li>✓ IP Phone + Desktop</li> <li>✓ Switch</li> <li>Router</li> <li>✓ Wireless Access Point</li> </ul> |                             |          |  |  |  |  |  |
| Apply Cancel                                                                                 |                                                                                                    |                             |          |  |  |  |  |  |

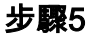

## 前往Smartport > Interface Settings。

| Getting Started                           |
|-------------------------------------------|
| Dashboard                                 |
| Configuration Wizards                     |
| Search                                    |
| <ul> <li>Status and Statistics</li> </ul> |
| <ul> <li>Administration</li> </ul>        |
| <ul> <li>Port Management</li> </ul>       |
| ✓ Smartport 1                             |
| Properties                                |
| Smartport Type Settings                   |
| Interface Settings (2)                    |
| <ul> <li>VLAN Management</li> </ul>       |

## 步驟6

## 進入Smartport介面設定後,選擇一個埠,然後按一下編輯。

| 0          | 7        | GE7   |      |
|------------|----------|-------|------|
| •          | 1 8      | GE8   |      |
| 0          | 9        | GE9   |      |
| $\bigcirc$ | 10       | GE10  | 2    |
|            | Copy Set | tings | Edit |

## 第7步

如果您不知道可能連線的裝置型別,並且該埠不會成為VLAN的一部分,請選擇該介面 上的Auto Smartport。

| ajaja<br>Cisco | Edit Interface Settings - Google G                                         | Chrome                                               | - |  | × |
|----------------|----------------------------------------------------------------------------|------------------------------------------------------|---|--|---|
| í              | cisco.com/assets/sol/sb/Sv                                                 | vitches_Emulators_v2_2_015/smart/port_settings_e.htm |   |  |   |
|                | Interface:                                                                 | ● Unit 1 v Port GE1 v ◯ LAG 1 v                      |   |  |   |
|                | Smartport Type: IP Phone Smartport Application: Auto Smartport             |                                                      |   |  |   |
|                | Smartport Application Method:                                              | Static                                               |   |  |   |
|                | Persistent Status:                                                         | Z Enable                                             |   |  |   |
|                | Macro Parameters                                                           |                                                      |   |  |   |
|                | Parameter 1 Name: \$max_hosts                                              |                                                      |   |  |   |
|                | Parameter 1 Value:                                                         | 10                                                   |   |  |   |
|                | Parameter 1 Description: The maximum number of allowed devices on the port |                                                      |   |  |   |
|                | Parameter 2 Name:                                                          | \$native_vlan                                        |   |  |   |
|                | Parameter 2 Value:                                                         | 1                                                    |   |  |   |
|                | Parameter 2 Description:                                                   | The untag VLAN which will be configured on the port  |   |  |   |
|                | Parameter 3 Name:                                                          | \$voice_vlan                                         |   |  |   |
|                | Parameter 3 Value:                                                         | 1                                                    |   |  |   |
|                | 2 peter 3 Description:                                                     | 2 peter 3 Description: The voice VLAN ID             |   |  |   |
|                | Apply Close                                                                | Reset                                                |   |  |   |

#### 步驟8

要永久儲存配置,請按一下螢幕右上角的Save。

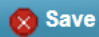

在所有埠上啟用或禁用Smartport功能

## 步驟1

選擇Smartport > Properties。

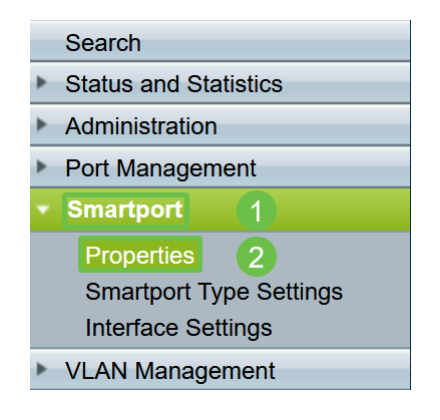

## 步驟2

確保您處於Advanced模式。位於螢幕的右上角。

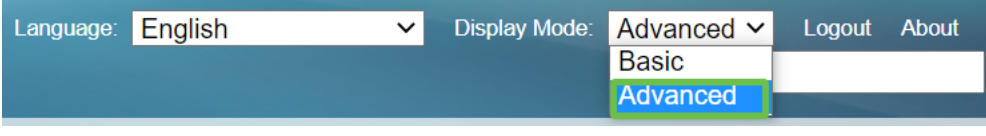

步驟3

選擇Administrative Auto Smartport旁邊的Enable或Disable,以在交換機上全域性啟用 或禁用Smartport。按一下Apply按鈕。

這將啟用或禁用所有介面上的Smartport功能。如果選擇啟用此功能,可能會影響手動 VLAN配置。

| Properties<br>Telephony OUI is currently disabled. Auto Smartport and Telephony OUI are mutually exclusive. |                                                                                                    |                                                                                     |                             |         |  |  |
|----------------------------------------------------------------------------------------------------|----------------------------------------------------------------------------------------------------|-------------------------------------------------------------------------------------|-----------------------------|---------|--|--|
| Administrative Auto Smartport:                                                                              | <ul><li></li><li></li></ul> | Disable<br>Enable<br>Enable by Auto Voice VLAN                                      | Operational Auto Smartport: | Enabled |  |  |
| Auto Smartport Device Detection Method:                                                                     |                                                                                                    | CDP                                                                                 | Operational CDP Status:     | Enabled |  |  |
|                                                                                                    |                                                                                                    | LLDP                                                                                | Operational LLDP Status:    | Enabled |  |  |
| Auto Smartport Device Detection:                                                                            |                                                                                                    | Host<br>IP Phone<br>IP Phone + Desktop<br>Switch<br>Router<br>Wireless Access Point |                             |         |  |  |
| Apply Cancel                                                                                                |                                                                                                    |                                                                                     |                             |         |  |  |

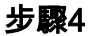

要永久儲存配置,請按一下螢幕右上角的Save。

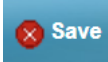

## 結論

o

Smartport非常方便,可以消除未知網路上的大量猜測工作。本指南介紹了配置 Smartport的最佳方法,以防Smartport可能對您的網路有效。如果您的Smartports出現 問題,請檢視<u>Sx250、Sx350、SG350X或Sx550X系列交換機上的Smartports故障排除</u>